# Which settings do you have to operate a WinAC RTX (F) on a SIMATIC IPC?

SIMATIC IPC427C/IPC427D and SIMATIC IPC477C (PRO)/IPC477D with PROFINET IRT interface

FAQ • May 2015

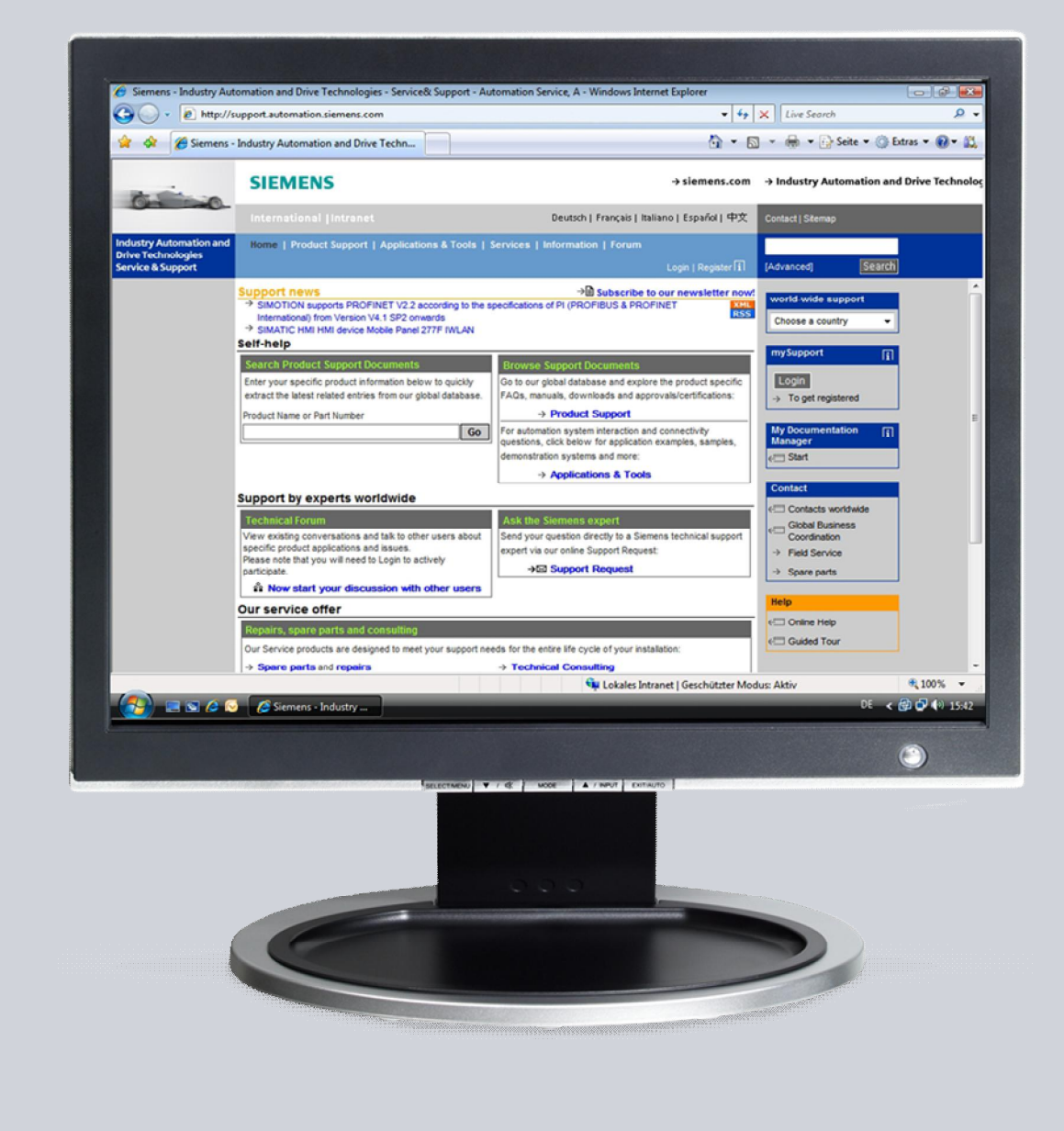

# Service & Support

Answers for industry.

# **SIEMENS**

This entry originates from the Service & Support Portal of Siemens AG, Sector Industry, Industry Automation and Drive Technologies. The conditions of use specified there apply (<u>http://www.siemens.com/corp/en/index/terms\_of\_use.htm</u>).

Go to the following link to download this document. https://support.industry.siemens.com/cs/ww/en/view/52638953

#### Note on security

The functions and solutions described in this article confine themselves predominantly to the realization of the automation task. Furthermore, please take into account that corresponding protective measures have to be taken in the context of Industrial Security when connecting your equipment to other parts of the plant, the enterprise network or the internet. Further information can be found in Entry ID 50203404.

https://support.industry.siemens.com/cs/ww/en/view/50203404

#### Question

Which settings do you have to make to operate a WinAC RTX (F) on a SIMATIC IPC427C/IPC427D or SIMATIC IPC477C (PRO)/IPC477D with PROFINET IRT interface?

#### Answer

Follow the instructions and notes listed in this document for a detailed answer to the above question.

### Contents

| 1 | Task                                  |                                                                                                    | 4             |  |  |  |
|---|---------------------------------------|----------------------------------------------------------------------------------------------------|---------------|--|--|--|
| 2 | Setting                               | Communication Interfaces in WES2009 (only for SIMATIC<br>C and 477C(PRO))                                                                                                    | 5             |  |  |  |
|   | 2.1<br>2.2<br>2.2.1<br>2.2.2<br>2.2.3 | Detecting Incorrect Assignment of the Communication Interface<br>Assigning the Communication Interface<br>Making Settings in the Station Configuration Editor<br>Making System Settings in Windows<br>Adding Intel Communications Processor in the Station<br>Configuration Editor | 5<br>5<br>6   |  |  |  |
| 3 | Setting                               | Setting Communication Interfaces in WES79                                                                                                    |               |  |  |  |
|   | 3.1<br>3.2<br>3.2.1<br>3.2.2          | Detecting Incorrect Assignment of the Communication Interface<br>Assigning the Communication Interface<br>Making System Settings in Windows<br>Adding Intel Communications Processor in the Station<br>Configuration Editor                                                        | 9<br>11<br>11 |  |  |  |
| 4 | Chang                                 | elog                                                                                                    | 17            |  |  |  |

### 1 Task

#### Introduction

When a SIMATIC IPC427C/IPC427D or SIMATIC IPC477C (PRO)/IPC477D starts up for the first time with WinAC RTX (F) after installation of the Windows Embedded operating system and the RTX(F) or HMI/RTX(F) software package, the communication interfaces have to be assigned correctly. This is necessary because the SIMATIC IPCs are supplied with a preconfigured setting for PROFIBUS or PROFINET RT.

**Notes** You must configure the interfaces after each restore procedure using the Restore DVD supplied.

### 2 Setting Communication Interfaces in WES2009 (only for SIMATIC IPC427C and 477C(PRO))

Windows Embedded Standard 2009 (WES2009) Operating System

# 2.1 Detecting Incorrect Assignment of the Communication Interface

Incorrect assignment of the communication interface is indicated in the taskbar by a flashing triangle  $\mathbb{R}$  above the icon for the Station Configuration Editor.

In the Station Configuration Editor the Intel card at Index 3 is displayed as "not available". You can tell this from the crossed-out icon. Figure 2-1

| ation:       | SIMATIC IPC          |                    | Mode: | RUN            | _P       |                 |
|--------------|----------------------|--------------------|-------|----------------|----------|-----------------|
| ndex         | Name                 | Туре               | Ring  | Status         | Run/Stop | Conn            |
| 1            | OPC Server           | OPC Server         |       | 1              | 0        |                 |
| 2            | WinLC RTX            | WinLC RTX          |       | M              | 5107     |                 |
| 3            | 🎼 IE General         | IE General         |       |                | STOP     |                 |
| 4            |                      |                    |       |                |          |                 |
| 5            |                      |                    |       |                |          |                 |
| 6            |                      |                    |       | _              |          |                 |
| 7            |                      |                    |       |                |          |                 |
| ew dia;      | gnostic entry arrive | dl<br><u>E</u> dit | ]     | <u>)</u> elete |          | Ring <u>O</u> N |
| <u>S</u> tat | ion Name             | Import Station     | ]     |                | Dis      | able Station    |

You must assign the communication interface correctly to rectify this behavior.

#### 2.2 Assigning the Communication Interface

#### 2.2.1 Making Settings in the Station Configuration Editor

Proceed as follows to enable use of "IE General":

#### Removing "IE General"

Table 2-1

| No. | Procedure                                                             |  |  |
|-----|-----------------------------------------------------------------------|--|--|
| 1.  | In the Station Configuration Editor you mark "IE General" at Index 3. |  |  |
| 2.  | Click the "Delete" button.                                            |  |  |
| 3.  | "IE General" is removed from Index 3.                                 |  |  |

#### 2.2.2 Making System Settings in Windows

In order to be able to add the Intel communications processor in the Station Configuration Editor you must correctly assign the Intel communications processor in your system's device manager. Proceed as follows:

Table 2-2

| No. | Procedure                                                                                                    | Pictures |
|-----|----------------------------------------------------------------------------------------------------|----------|
| 1.  | Open the system properties of the computer<br>and navigate to the "Device Manager" tab.<br>The "Device Manager" tab is to be found<br>under "Start > Settings > Control Panel ><br>System > Hardware > Device Manager". |          |
| 2.  | In the Device Manager you navigate to<br>"Rtx Drivers".<br>The Intel communications processor is still set<br>under the RTX drivers.                                                                                    |          |
| 3.  | Uninstalling the Intel communications<br>processor:<br>Right-click the Intel communications<br>processor and select the "Uninstall"<br>command.<br>The Intel communications processor is<br>uninstalled.                |          |

| No. | Procedure                                                                                                    | Pictures                                                                                                    |
|-----|----------------------------------------------------------------------------------------------------|----------------------------------------------------------------------------------------------------|
| 4.  | Right-click the computer name (first item) in<br>the Device Manager.<br>In this example the computer name is<br>" <b>SIMATIC</b> " (1). In the pop-up menu that opens<br>you select the command "Search for changed<br>hardware".<br>Once the system has searched for changed<br>hardware, the Intel communications processor<br>is added under the "Network adapters" item<br>(2). | Pevice Manager      File Action View Help      Action View Help      Action View Keyboards      Action View Keyboards      Act |

#### 2.2.3 Adding Intel Communications Processor in the Station Configuration Editor

Below is a description of how to assign the Intel communications processor to the "IE General" in the Station Configuration Editor.

Table 2-3

| No. | Procedure                                                                                                    | Pictures                                                                                                    |
|-----|----------------------------------------------------------------------------------------------------|----------------------------------------------------------------------------------------------------|
| 1.  | <ul> <li>Adding "IE General":</li> <li>Using the "Add" button you place the "IE General" in slot "3" in the Station Configuration Editor.</li> <li>Mark the third slot.</li> <li>Click the "Add" button. The "Add Component" window opens.</li> <li>In the "Add Component" window you select the "IE General" type. Select number "3" as index.</li> <li>Confirm the entries with "OK".</li> </ul> | Station Configuration Editor - {OHLINE}       Image: Components       Diagnostics       Components       Diagnostics       Diagnostics       Components       Diagnostics       Components       Diagnostics       Components       Diagnostics       Components       Diagnostics       Components       Diagnostics       Components       Components       Components       Components       Components       Components       Components       Components       Components       Components       Components       Components       Components       Components       Components       Components       Components |
| 2.  | <ul> <li>Configuring "IE General":</li> <li>Select the Index 3 ("IE General") and click the "Edit" button.</li> <li>In the opened window, for "Parameter assig:" you select the Intel communications processor via which the SIMATIC IPC communicates.</li> </ul>                                                                                                    | Type:     E General       Index:     3       Name:     IE General       Parameter assig:     ISO Ind. Ethernet > Intel(R) 82574L Gigsbi       Board 55, TCP/IP > Ir •       Properties                                                                                                    |

**Notes** After assigning the Intel communications processor in the Station Configuration Editor you must check the setting of the communications processor in the operating system.

Go to "Start > Settings > Control Panel > Network Connections" and select the Intel communications processor with which the SIMATIC IPC communicates and, if necessary, change the IP address.

Once you have checked the network settings of the Intel communications processor you can use your system.

# 3 Setting Communication Interfaces in WES7

Windows Embedded Standard 7 (WES7) Operating System

# 3.1 Detecting Incorrect Assignment of the Communication Interface

Incorrect assignment is recognized by the fact that a black screen with a message in the bottom left-hand corner appears after startup.

Figure 3-1: Message during startup after system recovery with Restore DVD

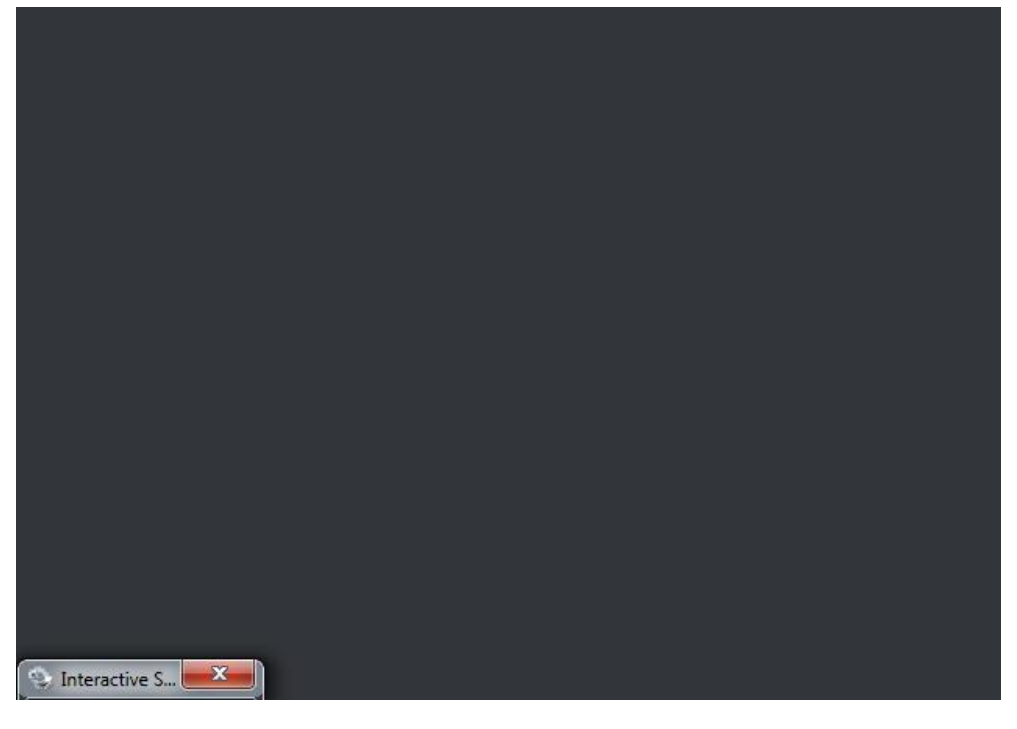

Proceed as follows to rectify this behavior.

Table 3-1

| No. | Procedure                                                                                                    |  |  |
|-----|----------------------------------------------------------------------------------------------------|--|--|
| 1.  | Press the "Alt + Tab" key combination to open the message.<br>The "Interactive Services Detection" message appears. |  |  |
|     | Interactive Services Detection                                                                                      |  |  |
|     | A program running on this computer is trying to display a message                                                   |  |  |
|     | The program might need information form you or your permission to complete a task.<br>Why does this happen?         |  |  |
|     | View the message                                                                                                    |  |  |
|     | → Ask me later                                                                                                    |  |  |
|     | Show program <u>d</u> etails                                                                                        |  |  |
| 2.  | Select the "View the message" button in the "Interactive Services Detection"                                        |  |  |
|     | message.<br>The "Internal Error" message is displayed.                                                              |  |  |
| 3.  | Acknowledge the message with "OK".                                                                                  |  |  |
| 4.  | Select the "Return now" button in the "Interactive Services Detection" message.                                     |  |  |
| 5.  | The computer boots completely.                                                                                      |  |  |

#### Notes

You can ignore the message about the status of the CP1616.

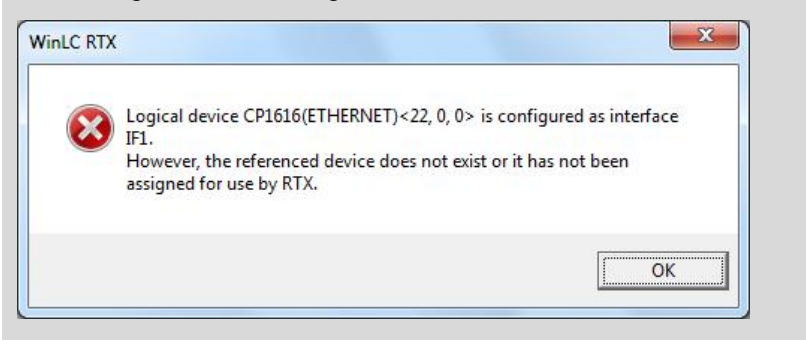

### 3.2 Assigning the Communication Interface

#### 3.2.1 Making System Settings in Windows

#### Correctly assign the Intel communications processor in the Windows system

Proceed as follows to add the "IE General" Intel card to the system:

Table 3-2

| No. | Procedure                                                                                                    | Pictures |
|-----|----------------------------------------------------------------------------------------------------|----------|
| 1.  | Open the system properties of the<br>computer and navigate to the "Device<br>Manager" tab.<br>The "Device Manager" tab is to be found<br>under "Start > Settings > Control Panel ><br>System > Hardware > Device Manager". |          |
| 2.  | In the Device Manager you navigate to<br>"Rtx Drivers".<br>The Intel communications processor is still<br>set under the RTX drivers.                                                                                       |          |
| 3.  | Uninstalling the Intel communications<br>processor:<br>Right-click the Intel communications<br>processor and select the "Uninstall"<br>command.<br>The Intel communications processor is<br>uninstalled.                   |          |

| No. | Procedure                                                                                                    | Pictures |
|-----|----------------------------------------------------------------------------------------------------|----------|
| 4.  | Restart the computer.<br>The Intel communications processor is<br>now available under the "Network<br>adapters" item. |          |

### 3.2.2 Adding Intel Communications Processor in the Station Configuration Editor

Proceed as follows to assign the Intel communications processor to the "IE General" Intel card in the Station Configuration Editor:

| Tal | ble | 3-3 |
|-----|-----|-----|
|     |     | 00  |

| No. | Procedure                                                                                                    | Pictures                                                                                                    |
|-----|----------------------------------------------------------------------------------------------------|----------------------------------------------------------------------------------------------------|
| 1.  | In the info area of the Windows taskbar<br>double-click the icon for the Station<br>Configuration Editor. The Station<br>Configuration Editor opens. It shows the<br>configuration of your<br>PC station.                                                                                                    |                                                                                                    |
| 2.  | Adding "IE General":                                                                                                    | Station Configuration Editor - [ONLINE]                                                                                                    |
|     | <ul> <li>Using the "Add" button you place the "IE General" in slot "3".</li> <li>Mark the third slot.</li> <li>Click the "Add" button. The "Add Component" window opens.</li> <li>In the "Add Component" window you select the "IE General" type. Select number "3" as index.</li> <li>Confirm the entries with "OK".</li> </ul> | Components       Diagnostics       Configuration Info         Station:       SIMATIC IPC       Mode:       RUN_P         Index       Name       Type       Ring       Status       Run/Stop       Conn         1       OPC Server       OPC Server       Image: Status       Run/Stop       Conn       Image: Status       Image: Status       Run/Stop       Conn       Image: Status       Image: Status                                                                         |
| 3.  | Configuring "IE General":                                                                                                    | Add Component                                                                                                    |
|     | <ul> <li>Select the Index 3 ("IE General") and click the "Edit" button.</li> <li>In the opened window, for "Parameter assig:" you select the Intel communications processor via which the SIMATIC IPC communicates.</li> </ul>                                                                                                   | Type: [E General<br>Index: 3 ▼<br>Name: [E General<br>Parameter assig: ].TCP/IP > Inte(IR) 82579LM Gigab<br>Properties<br><br> |
|     | communications processor via which<br>the SIMATIC IPC communicates.                                                                                                    | Broperties                                                                                                    |

| No. | Procedure                                                                                                    | Pictures                                                                                                    |
|-----|----------------------------------------------------------------------------------------------------|----------------------------------------------------------------------------------------------------|
| 4.  | Adding CP 1616-1:                                                                                                    | Station Configuration Editor - [ONLINE]                                                                                                    |
|     | Select the WinLC RTX in the Station<br>Configuration Editor and click the "Edit"<br>button.<br>The window for parameterizing the WinLC<br>RTX properties opens.                                                                            | Components       Diagnostics       Configuration Info         Station:       SIMATIC IPC       Mode:       RUN_P         Index       Name       Type       Ring       Status         1       OPC Server       OPC Server       OPC         2       WnicC BTX       WricC BTX       OPC         3       1:       E General       IE General       IE General         4       WrinCC BT Adv       WrinCC BT A       Import Status       Import Status         7       7       7       7       7       7         8       9       10       11       12       13         12       13       14       15       15         15       15       Edt       Delete       Ring QN         Station Name       Import Station       Disable Station                                                                                                    |
| 5.  | Adding CP 1616:<br>In this picture you click the "Properties"<br>button to continue configuring.                                                                                                    | Edit Component     X       Type:     WinLC RTX       Index:     2       Name:     WinLC RTX       Parameter assig:     Parameter assig:                                                                                                    |
| 6.  | Adding CP 1616:<br>In the "Available interfaces" field you mark<br>the built-in Ethernet card and add this to<br>the WinLC using the "Add" button (1).<br>Using the "Edit" button you can then edit<br>the added "Ethernet interface" (2). | WinLC Properties         General Data Storage PLC memory Security SubModule         WinLC:       WinLC RTX         Index Name       Tupe         IFI Ethemet Controller for Win       CP1616         System Board (PCI bus       Fr3         IF4       Fr4         Available interfaces:       1         Image: Tupe       Continuedion         Image: Continuedion       1         Image: Continuedion       1         Image: Continuedion       1         Image: Continuedion       1         Image: Continuedion       1         Image: Continuedion       1         Image: Continuedion       1         Image: Continuedion       1         Image: Continuedion       1         Image: Continuedion       1         Image: Continuedion       1         Image: Continuedion       1         Image: Content       1         Image: Content       1         Image: Content       1         Image: Content       1         Image: Content       1         Image: Content       1         Image: Content       1         Image: Content       1 |

| No. | Procedure                                                                                                    | Pictures                                                                                                    |
|-----|----------------------------------------------------------------------------------------------------|----------------------------------------------------------------------------------------------------|
| 7.  | Only SIMATIC IPC427D and IPC477D                                                                                                    |                                                                                                    |
|     | If WinAC does not recognize the CP1616, you must first correct the registry.                                                                                       |                                                                                                    |
|     | a) By executing the "WinAC_CP1616.reg"<br>file started from a USB stick, for<br>example. You need administrator rights<br>for this.                                |                                                                                                    |
|     | <ul> <li>b) Experts with a good knowledge of<br/>Windows can change the key directly in<br/>the registration editor.</li> </ul>                                    |                                                                                                    |
|     | [HKEY_LOCAL_MACHINE\SOFTWARE\<br>SIEMENS\WINLC\_RTX\Drivers\CP1616]<br>"Base Revision ID"=dword:00000000                                                           |                                                                                                    |
|     | After this change the CP1616 is recognized and can be added.                                                                                                    |                                                                                                    |
| 8.  | Adding CP 1616:                                                                                                    | Edit Sub-Module                                                                                                    |
|     | Edit Submodule.<br>In this setting mask you can select the<br>index of the network card. This must be<br>the same index as in the STEP 7<br>hordware configuration | Index: Fi<br>Name: CP1616(Internal 22/0)<br>Description: Ethernet Controller for WinLC RTX                                                                                                    |
|     | In this example the index is "F1".                                                                                                    |                                                                                                    |
|     | Confirm the entries with "OK".                                                                                                    | <u></u> ancel                                                                                                    |
| 9.  | When you open the "Submodule" tab<br>again and the message about the status<br>of the CP 1616 is displayed, you can<br>ignore it.                                  | Logical device CP1616(ETHERNET) <16, 10, 0> is configured as interface<br>IF1.<br>However, the referenced device does not exist or it has not been<br>assigned for use by RTX.                                                                                                    |
|     |                                                                                                    | ОК                                                                                                    |
| 10. | Right-click the WinLC in the Station<br>Configuration Editor and select the<br>"Properties" item.                                                                  | Station Configuration Editor - [ONLINE]         Components       Diagnostics         Station:       SIMATIC IPC         Mode:       RUN_P         Index       Name         1       OPC Server         2       OPC Server         3       B: IE Genore         Edit       Image: Configuration Info         3       B: IE Genore         2       OPC Server         2       OPC Server         3       B: IE Genore         Edit       Image: Configuration Info         3       B: IE Genore         Edit       Image: Configuration Info         3       B: IE Genore         Edit       Image: Configuration Info         3       B: IE Genore         Edit       Image: Configuration Info         3       B: IE Genore         B: IE Genore       Edit         9       Run         10       Restart         11       Image: Configuration Info         12       Diagnostics         13       Image: Configuration Info         14       Image: Configuration Info         If A       Image: Configuration Info         Image: Configuration </td |

| No. | Procedure                                                                                                    | Pictures                                                                                                    |
|-----|----------------------------------------------------------------------------------------------------|----------------------------------------------------------------------------------------------------|
| 11. | In the opened window you select the<br>"General" tab.                                                                                                    | WinLC Properties     Image: Starsge PLC memory Security SubModule       WinLC:     WinLC RTX       Index Name     Type       Location     Ring       IF2     IF3       IF4     IF4       Available interfaces:     Configuration       Type     Location       Configuration     Configuration       IF4     Image: PLC memory Security SubModule                                                                                                    |
| 12. | In the "Startup characteristics" field check<br>whether the "Start computer at PC boot"<br>option is enabled.<br>This option must be enabled. The other<br>settings are optional.<br>Confirm the entries with "OK". | WinLC Properties         General   Data Storage   PLC memory   Security   SubModule           WinLC:       WinLC RTX         Statup characteristics       Language         Image: Controller at PC Boot (The function will only become effective atter restart of the PC.)       ENGLISH         PLC Operating Mode LEDs       Image: Controller at PC Boot (The function will only become effective atter restart of the PC.)         PLC Operating Mode LEDs       Image: Controller at PC Boot (The function will only become effective atter restart of the PC.)         PLC Operating Mode LEDs       Image: Controller at PC Boot (The function will only become effective atter restart of the PC.)         PLC Operating Mode LEDs       Image: Controller at PC Boot (The function will only become effective atter restart of the PC.)         OK       Cancel Help |

Notes

You must accept the "Install required drivers" question.

**Notes** After assigning the Intel communications processor in the Station Configuration Editor you must check the setting of the communications processor in the operating system.

Go to "Start > Settings > Control Panel > Network Connections" and select the Intel communications processor with which the SIMATIC IPC communicates and, if necessary, change the IP address.

Once you have checked the network settings of the Intel communications processor you can use your system.

### 4 Changelog

Tabelle 4-1

| Version | Date       | Change                                                                      |
|---------|------------|-----------------------------------------------------------------------------|
| V1.2    | 2015-05-28 | Update of Screenshots in Chapter 3 Setting Communication Interfaces in WES7 |
| V1.1    | 2013-08-13 | Update                                                                      |
| V1.0    | 2011-08-19 | Initial Version                                                             |